# <u>கணினி வழித் தேர்வுகளுக்கான</u>

# <u>விண்ணப்பதாரர்களுக்கான விதிமுறைகள்</u>

# Instructions to candidates appearing for Computer Based Test (CBT)

(updated upto 07.01.2025) Please refer page No.15 to see the details of amendments

#### TAMIL NADU PUBLIC SERVICE COMMISSION

தமிழ்நாடு அரசுப் பணியாளர் தேர்வாணையம்

### Instructions to candidates appearing for Computer Based Test (CBT) கணினி வழிக் தேர்வுகளுக்கான

<u>விண்ணப்பதாரர்களுக்கான விதிமுறைகள்</u>

I. 1. விண்ணப்பதாரர்கள் அவர்களுக்காக ஒதுக்கப்பட்ட தேர்வு மையத்தில் மட்டுமே தேர்வு எழுத வேண்டும். தேர்வு மையத்தினை மாற்றம் செய்ய அனுமதிக்கப்பட மாட்டாது.

The candidate has to appear for the examination where he/she has been allotted to the examination. Change of centre or venue is not permitted.

2. விண்ணப்பதாரர்கள் நுழைவுச் சீட்டினை தேர்வு மையத்திற்குக் கொண்டு சென்று காண்பிக்க வேண்டும். தேர்வர்கள், தங்களது ஆதார் அட்டை / கடவுச்சீட்டு (Passport) / ஓட்டுநர் உரிமம் / நிரந்தரக் கணக்கு எண் அட்டை (PAN card) / வாக்காளர் அடையாள அட்டை இவற்றில் ஏதேனும் ஒன்றின் ஒளிநகலை தேர்வு மையத்திற்குக் கொண்டு வர வேண்டும்,

Candidates have to carry the Memorandum of Admission (Hall Ticket) and the same has to be produced at the examination venue. Candidates shall also bring with them, a photocopy of their Aadhaar card / Passport / Driving Licence / Permanent Account Number (PAN) card / Voter ID card.

3. விண்ணப்பதாரரது நுழைவுச் சீட்டில், விண்ணப்பதாரரின் புகைப்படம் அச்சிடப்படாமலிருந்தாலோ அல்லது தெளிவாக இல்லாமலிருந்தாலோ அல்லது தேர்வரின் தோற்றத்துடன் பொருந்தவில்லையென்றாலோ, தேர்வர் தன்னுடைய கடவுச்சீட்டு அளவிலான புகைப்படம் ஒன்றினை ஒரு வெள்ளை காகிதத்தில் ஒட்டி, அதில் தனது பெயர், முகவரி, பதிவு எண்ணைக் குறிப்பிட்டு, முறையாகக் கையொப்பமிட்டு, தேர்வுக் கூட அனுமதிச்சீட்டின் ஒளிநகல் மற்றும் ஆதார் அட்டை / கடவுச்சீட்டு (Passport) / ஓட்டுநர் உரிமம் / நிரந்தரக் கணக்கு எண் அட்டை (PAN card)/ வாக்காளர் அடையாள அட்டை இவற்றில் ஏதேனும் ஒன்றின் ஒளிநகலை இணைத்து அதனை தலைமைக் கண்காணிப்பாளரிடம் மேலொப்பமிடும் பொருட்டு சமர்ப்பிக்க வேண்டும்.

If the photograph of the candidate in the memorandum of admission (hall ticket) is not printed or not clear or does not match with candidate's appearance, he /she should furnish a separate photograph affixed on a plain paper, along with his / her name, address, register number and signature along with a copy of the memorandum of admission (hall ticket) and a copy of Aadhaar card/ passport/Driving Licence/Permanent Account Number (PAN) card / Voter ID card to the Chief Invigilator who shall endorse it.

4. தேர்விற்கான வருகைப் பதிவானது, தேர்வு தொடங்க திட்டமிடப்பட்ட நேரத்திற்கு ஒரு மணி நேரம் முன்னதாகத் தொடங்கும். மேலும், விண்ணப்பதாரர் தேர்வு தொடங்க திட்டமிடப்பட்ட நேரத்திற்கு 30 நிமிடங்களுக்கு முன்னதாகவே தேர்வுக் கூடத்திற்குள் கட்டாயம் இருக்க வேண்டும். அதன் பின்னர், வருகை புரியும் விண்ணப்பதாரர்கள் எவரும் தேர்வுக் கூடத்திற்குள் அனுமதிக்கப்பட மாட்டார்கள்.

The Registration for the examination shall start one hour before the time scheduled for the commencement of the examination. Further, the candidates should present themselves at the examination venue 30 minutes before the time scheduled for the commencement of examination and no one shall be allowed into the venue thereafter.

5. விண்ணப்பதாரர்கள் மின்னணு மற்றும் தொழில்நுட்ப சாதனங்களைத் தேர்வு அறைக்குள் கொண்டு செல்ல அனுமதியில்லை. அதனால் மின்னணு சாதனங்களை எடுத்து வர வேண்டாம் என அறிவுறுத்தப்படுகிறார்கள்.

Candidates are not permitted to carry any electronic and / or technical device into the examination hall. They are advised not to bring the electronic gadgets with them.

#### 6. தேர்வெழுதும் ஒவ்வொரு விண்ணப்பதாரருக்கும் ஒரு கணினி ஒதுக்கப்படும்.

Each candidate will be assigned a Computer to take up the examination.

## 7. கணினி வழித் தேர்விற்கு, சுட்டியினை எவ்வாறு பயன்படுத்துவது என்று தெரிந்தாலே போதுமானது. கணினியறிவு அவசியமில்லை.

No computer knowledge is required to take up the Computer Based Test. Knowledge in Mouse operation would suffice to take up the Computer Based Test.

#### 8. விண்ணப்பதாரர்களுக்கு பயனாளர் குறியீடு மற்றும் கடவுச் சொல் ஆகியன

வழங்கப்படும். அவற்றைப் பயன்படுத்தி கணினியில் புகுபதிகை (login) செய்ய வேண்டும்.

Candidates will be provided with a user name and password to login the system.

## 9. பதிவு எண், பயனாளர் குறியீடு மற்றும் கடவுச் சொல் ஆகியவற்றுக்கு மட்டும் விசைப் பலகையைப் பயன்படுத்தவும்.

Use the keyboard only to key – in the Register Number, User id (reg. id) and password.

### 10. திரையில் தோன்றும் அனைத்து அறிவுரைகளையும் கவனமாகப் படித்து தவறாது பின்பற்ற வேண்டும்.

Necessary instructions will be displayed on the screen. Kindly read all the instructions carefully and follow the instructions without fail.

11. வினாக்கள் ஆங்கிலம் மற்றும் தமிழ் ஆகிய இருமொழிகளில் இருக்கும். சில தொழில் நுட்பப் பணியிடங்களுக்கான தேர்வுகளுக்கு அதற்கான அறிவிக்கையில் குறிப்பிட்டுள்ளபடி வினாக்கள் ஆங்கிலத்தில் மட்டும் இருக்கும்.

The questions will be bilingual in English and Tamil. For certain Technical posts, questions will be in English only, as specified in the Notification.

12. கணினி வழித் தேர்வு என்பது தாளின் மீது எழுதுகோல் கொண்டு விடையை நிரப்பும் தேர்வு போன்றதே.

Computer Based online Test (CBT) is similar to paper pen shading test.

13. வினா விடைகளில் சந்தேகம் இருப்பின், ஆங்கில வடிவில் கொடுக்கப்பட்டுள்ள வினா விடைகளே இறுதியானது.

In case of doubt in the questions and answers, English version is the final.

14. கணினி வழித் தேர்வில், ஒவ்வொரு வினாவும் ஐந்து விடைகளுடன் திரையில் காட்டப்படும்.

In Computer Based online Test, questions with five options each will be displayed in the computer screen.

15. ஒவ்வொரு விண்ணப்பதாரரின் திரையிலும், கேள்விகள் மற்றும் விடைகளின் வரிசை, மாற்றம் செய்யப்பட்டிருக்கும்.

The Question and optional answers will be shuffled randomly and displayed to the candidate.

16. விண்ணப்பதாரர் ஒவ்வொருவருக்கும், வழிமுறைகளுக்காக பயன்படுத்தும் பொருட்டு தனித்தாள் வழங்கப்படும். தேர்வு முடிவுற்ற பின் தனித்தாள் திரும்பப் பெறப்பட்டு விடும்.

Candidates will be provided with a paper for doing rough work. After closure of the examination, rough sheet will be collected.

17. விண்ணப்பதாரர்கள், வினாவிற்கு உரிய மிகச் சரியான விடையினை சொடுக்க வேண்டும். விண்ணப்பதாரர்கள், 'next' என்ற பொத்தாணை சொடுக்குவதன் மூலம் அடுத்த கேள்விக்கு செல்லலாம் அல்லது 'previous' என்ற பொத்தாணை சொடுக்குவதன் மூலம் முன்புள்ள கேள்விக்கு செல்லலாம்.

Candidate has to click the best answer to the question. Candidates can

proceed to the next question by clicking next button or previous question by clicking previous button.

### 18. விண்ணப்பதாரர்கள் சுட்டியைப் பயன்படுத்தி சரியான விடையினைத் தேர்ந்தெடுக்கலாம் மற்றும் வினாக்களுக்கு பதிலளிப்பதைத் தொடரலாம்.

Candidate can use only the mouse to select the correct answers and proceed with answering the questions.

#### 19. விண்ணப்பதாரர்கள் எந்த ஒரு வினாவினையும் பார்வையிடலாம், தேர்வு முடியும்

நேரத்திற்கு முன் எப்போது வேண்டுமானாலும் விடையினை மாற்றலாம். அவர்கள் விரும்பினால், சில கேள்விகளுக்கு விடையளிக்காமல் அடுத்த கேள்விக்கும் செல்ல முடியும்.

Candidates can recheck his / her answers and if he / she feels to correct the answers, it can be done at any time before the closure of examination. They can skip the questions also, if they desire so.

### 20. விண்ணப்பதாரர்கள் தேர்வு நேரத்திற்குள் எப்பொழுது வேண்டுமானாலும் தங்களது விடைகளை சமர்ப்பிக்கலாம்.

Candidate can submit their answers at any time during the examination.

### 21. விண்ணப்பதாரர் தேர்வினை முடிக்க விரும்பினால், அவர் தேர்வு நேரம் முடியும் வரை தனது இருக்கையிலேயே இருக்க வேண்டும்.

If he / she wants to close the examination, he / she shall remain in the seat till the completion of the scheduled time of examination.

#### 22. விடைகளை சமர்ப்பித்தப் பின்னர், விண்ணப்பதாரர் மேலும் தேர்வினை தொடர வாய்ப்பில்லை.

Once the entire answers are submitted, the candidates have no option to proceed further.

23. விண்ணப்பதாரர்கள் தங்கள் விடையினை சமர்ப்பிக்கத் தவறும் பட்சத்தில், தேர்வு

முடியும் நேரத்தில் தானாகவே விடைகள் சமர்ப்பிக்கப்பட்டு விடும்.

If the candidates fail to submit their answers, the system will automatically submit the answers to the server, at the closure of the examination.

## 24. பார்வைக் குறைபாடுள்ளவர்கள், கேள்வி மற்றும் விடைகளின் எழுத்து வடிவங்களை தேவைக்கேற்ப பெரிதாக்கிக் கொள்ள முடியும்.

The question and answers can be zoomed to the required level for the candidates with visual impairment.

## 25. விண்ணப்பதாரர்கள் தங்களது அடையாளத்தை உறுதி செய்ய, வருகைத் தாளில் கையொப்பமிட்டு பெருவிரல் ரேகையினைப் பதிவு செய்ய வேண்டும்,

Candidates have to sign the attendance sheet and affix thumb impression for verification of his/her identity.

- 26. **தேர்வறை கண்காணிப்புக் கருவி மூலம் கண்காணிக்கப்படும்**, The Examination Hall will be under camera surveillance.
- 27. தேர்வாணைய இணையதளம் (www.tnpsc.gov.in) ல் உள்ள மாதிரி தேர்வினை பழகுவதன் மூலம், கணினி வழித் தேர்வில், சுட்டியைக் கையாளும் முறையினை அறிந்து கொள்ளலாம். மாதிரி தேர்வு என்பது, தேர்வு நாளன்று நடைபெறும் கணினி வழியில் நடைபெறும் இணையத் தேர்வு போன்றது. மாதிரித் தேர்வில் படிப்படியான அனைத்து விவரங்களும் அளிக்கப்பட்டுள்ளது. விண்ணப்பதாரர்கள் மாதிரித் தேர்வினை எத்தனை முறை வேண்டுமானாலும் பழகிக் கொள்ளலாம்.

To acquaint with the operation of Mouse and the CBT, the candidates can take up the mock test available in the Commissions website (www.tnpsc.gov.in) and they can practice the usage of mouse in the mock test. Mock test is similar to the CBT to be held on the day of examination. In the Mock test, all the steps are given similar to the CBT. Candidates can practice the mock test as many times as he/she likes.

28. விண்ணப்பதாரர்கள் விண்ணப்பத்தில் தெரிவு செய்த அல்லது அனுமதிச் சீட்டில் குறிப்பிடப்பட்டுள்ள பாடத்தினை அல்லாமல் வேறு பாடத்தாள் மாற்றி எழுதும் விடைத்தாள் செல்லாததாக்கப்படும். Answer sheet answered other than the subject opted by the candidate in the online application /specified in the Hall Ticket will be invalidated.

#### II. குற்றவியல் நடவடிக்கை (கொள்குறி வகைத் தேர்வுகளில் தேர்வாணையத்தின் அறிவுறுத்தல்களை மீறுவோருக்கான தண்டனை)

<u>Criminal Action (Penalty for violation of Commission's Instructions in the Objective type examination)</u>

 தேர்வுக்கூடத்தில் விண்ணப்பதாரரின் தவறான நடத்தை மற்றும் ஒழுங்கீனச் செயல்களுக்கு (விண்ணப்பதாரர்களுக்கான அறிவுரைகளின் பத்தி 17 (A)(XV) – ஐப் பார்க்கவும்)

Misbehaviour and indiscipline in the examination hall (Refer para.17(A) (xv) of Instructions to Applicants.

2. ஆள்மாறாட்டம் மற்றும் தேர்வுக் கூடத்திற்குள் அல்லது வெளியே விரும்பத்தகாத செயல்களில் ஈடுபடுவது உள்ளிட்ட எவ்வித முறைகேட்டிலும் ஈடுபடும் பட்சத்தில், குற்றவியல் எடுப்பதுடன் நடவடிக்கை தேர்வாணையத்தால் ഖത്വന്നിൾ தக்கதென கருதப்படும் காலம் எழுதுவதிலிருந்து தேர்வு ഷിൽന്ത്നാല്പട്ടുന്ന് ബിസക്കി തഖക്കപ്പപ്രഖന്ത്.

Indulging in any type of malpractice, including impersonation and resorting to unfair means within the examination hall or outside will lead to debarment for any period as deemed fit by the Commission, besides initiation of criminal action. III. <u>பிற அறிவுரைகள்</u> Other Instructions

1. விண்ணப்பதாரர்கள், தேர்வாணைய இணையதளத்தில் அதாவது, www.tnpsc.gov.in/grievance.tnpsc@tn.gov.in-ல் உள்ள

விண்ணப்பதாரர்களுக்கான <u>அறிவுரைகளின்</u> பத்தி 17 ன் கீழ் கொடுக்கப்பட்டுள்ள அறிவுரைகளைக் கட்டாயம் படித்து பின்பற்ற வேண்டும். (தேர்வாணையம் நடத்தும் பல்வேறு நியமனங்களுக்கான போட்டித் தேர்வுகள் எழுதும் விண்ணப்பதாரர் பின்பற்ற வேண்டிய விதிமுறைகள்) இவ்வறிவுரைகளை கட்டாயமாக தவறாது பின்பற்ற வேண்டும்.

Candidates should read and follow the instructions given under paragraph No. 17 of the INSTRUCTIONS TO THE APPLICANTS (Instructions to candidates to be followed while appearing for written examinations conducted by the Commission), which is available on the Commission's website, viz., <u>www.tnpsc.gov.in/grievance.tnpsc@tn.gov.in</u> – These instructions should be followed scrupulously.

2. தேர்வுக் கூடத்தில் விண்ணப்பதாரர் வினாக்களுக்கான விடைகள் தொடர்பாக அறை கண்காணிப்பாளரையோ அல்லது வேறு அலுவலரின் உதவியையோ நாடுதல், தேர்வரின் விடைத்தாள் செல்லாததாக்கப்படுவதுடன் தேர்வரை தகுதிநீக்கம் செய்வதற்கும் வழிவகுக்கும்.

Seeking the help / assistance of any official / hall supervisor in answering questions in examination hall will lead to invalidation and debarment of the candidate.

### <u>Important Instructions for Objective Type Examinations in CBT</u> <u>கொள்குறி வகைத் தேர்வுகளுக்கான முக்கிய விதிமுறைகள் -</u>

- a. ஒ**ரே நேரத்தில் ஒரு வினா மட்டுமே கணினித் திரையில் தோன்றும்**. One question will be displayed on the screen at a time.
- b. தேர்வு எழுதுவதற்கான கால அளவானது, திரையின் மேல் வலது மூலையில் உள்ள count down timer மூலம் காண்பிக்கப்படும். இது மீதமுள்ள நேரத்தை Time Left: என காண்பிக்கும். (உதாரணமாக தேர்விற்கான கால அளவானது மணி நேரமாக **இருப்பின்**, தேர்வின் தொடக்கத்தில், timer 180 З காண்பிக்கும் தேர்வில் நிமிடங்களைக் மற்றும் உதவியாளருடன் / உதவியாளரின்றி தகுதியான மாற்றுத்திறனாளி வரும் விண்ணப்பதாரர்களுக்கு 240 நிமிடங்கள் என காண்பிக்கும். இக்கால அளவானது படிப்படியாகக் குறையும்). Timer பூஜ்ஜியத்தை அடையும் போது, தேர்வு தானாகவே முடிவடையும். அதன்பிறகு உங்கள் தேர்வானது கணினி அமைப்பால் தானாகவே சமர்ப்பிக்கப்படும்.

Time available for you to complete the examination will be displayed through a countdown timer in the top right-hand corner of the screen. It will display the remaining time as **Time Left.** (For example: if duration of examination is 3 hours, at the beginning of exam, timer will show 180 minutes and for Differently Abled candidates with scribe / without scribe 240 minutes, which will reduce gradually with passage of time). When the timer reaches zero, the examination will end by itself and your examination will be submitted by the system automatically.

#### c. கேள்வி எண் பெட்டி<u>:</u>

1. திரையின் வலது பக்கத்தில் காட்டப்பட்டுள்ள கேள்வி எண் பெட்டியானது பின்வரும் குறியீடுகளில் ஒன்றைப் பயன்படுத்தி ஒவ்வொரு கேள்வியின் நிலையையும் காண்பிக்கும்.

- 1 நீங்கள் இன்னும் இந்த வினாவினை பார்க்கவில்லை
- 2 நீங்கள் இன்னும் இந்த வினாவிற்கு விடையளிக்கவில்லை
- 3 நீங்கள் இந்த வினாவிற்கு விடையளித்துவிட்டீர்கள்

🕢 நீங்கள் இன்னும் விடையளிக்கவில்லை ஆனால் வினாவினை மீண்டும் பார்ப்பதற்காக குறித்துள்ளீர்கள்

நீங்கள் விடையளித்துவிட்டு மீண்டும் சரிபார்க்க குறித்துள்ளீர்கள். அவ்வாறு சரிபாக்க இயலாவிட்டாலும் உங்கள் விடைகள் மதிப்பீட்டிற்கு எடுத்துக் கொள்ளப்படும்

'Marked for Review' என்கிற நிலையில் உள்ள கேள்விகளை மீண்டும் ஒரு முறை நீங்கள் சரிபார்க்க வேண்டும் என்பதைத் தெரிவிக்கின்றன.

#### **C.** Question Number Box:

 Question Number Box displayed on the right side of the screen will show the status of each question using one of the following symbols:

You have not visited the question yet.

- You have not answered the question.
- You have answered the question.

You have NOT answered the question, but have marked the question for review.

You have answered the question and marked for review. This will be considered for evaluation.

The 'Marked for Review' status for a question simply indicates that you would like to look at that question again.

2. கேள்வி எண் பெட்டியின் இடது பக்கத்தில் தோன்றும் ">" அம்புக்குறியைக் கிளிக் செய்வதன் மூலம் கேள்விஎண் பெட்டியின் அளவை நீங்கள் குறைக்கலாம். இதன் மூலம் திரையில் உங்கள் கேள்வியை பெரிதாக்கிப் பார்க்கலாம். கேள்விஎண் பெட்டியை மீண்டும் பார்க்க விரும்பினால், திரையின் வலதுபுறம் உள்ள '<' அம்புக்குறி மீது கிளிக் செய்யவும். உங்கள் கேள்விப் பகுதியை மேலிருந்து கீழாகவோ, கீழிருந்து மேலாகவோ ஸ்க்ரோல் செய்யாமலேயே பார்க்க விரும்பினால் Ѵ மற்றும் 砎 ஆகிய

குறிகளைப் பயன்படுத்தலாம்.

You can click on the ">" arrow which appears to the left of question number box to minimize the question number box. This will enable you to view the question on a bigger area of the screen. To view the question number box again, you can click on "<" arrow which appears on the right side of the screen.

You can click on to navigate to the bottom and navigate to the top of the question area, without scrolling.

3. பதிலளிக்கப்பட்ட வினாக்கள், பதிலளிக்கப்படாத வினாக்கள், பார்க்கப்படாத வினாக்கள், சரிபார்ப்பதற்காக குறிக்கப்பட்டுள்ளவை மற்றும் பதிலளிக்கப்பட்டு மீண்டும் ஒரு முறை சரிபார்ப்பதற்காக குறிக்கப்பட்டுள்ளவை ஆகிய அனைத்தும் தொகுக்கப்பட்டு கேள்விஎண் பெட்டியின் மேலே காட்டப்படும்.

The summary of number of questions answered, not answered, not visited, marked for review and answered and marked for review will be displayed above the question number box.

#### d. கேள்விக்கு விடையளிக்கும் முறை Answering a Question

 வினாக்களானது ஏறுமுக வரிசைப்படி ஒவ்வொன்றாக கணினித் திரையில் தோன்றும், அதற்கு ஒன்றன் பின் ஒன்றாக விடையளிக்கவும்.

The questions will appear on the screen in ascending order, which can be answered one by one.

2 ஒரு வினாவிற்கான விடையைத் தேர்வு செய்ய அதற்கென அளிக்கப்பட்டுள்ள விடைத் தெரிவுகளில் ஒன்றின் மீது கிளிக் செய்யவும்.

To select your answer of a question, click on the button of one of the options.

 ஒவ்வொரு வினாவிற்கும் விடையளித்த பின் உங்கள் விடையை சேமிக்க
Save and Next பட்டன் மீது கிளிக் செய்யவும். அவ்வாறு செய்யாவிட்டால், உங்கள் விடைகள் சேமிக்கப்பட மாட்டாது.

#### <u>Click on Save and Next button after answering every question</u> <u>to save your answer.</u> Otherwise your answer will not be saved.

- 4. நீங்கள் தேர்ந்தெடுத்த விடைத்தெரிவை நீக்க வேண்டுமெனில், தேர்ந்தெடுத்துள்ள விடைத்தெரிவின் மீதுள்ள பட்டனை கிளிக் செய்யவும் அல்லது Clear Response பட்டன் மீது கிளிக் செய்யவும்.
- e) படங்களைப் பெரிதாக்குவதற்கான அறிவுறுத்தல்கள்

#### Instruction for enlarging images

வினாவில் வழங்கப்பட்டுள்ள படத்தை பெரிதாக்கிப் பார்க்க, படத்தின் மீது கிளிக் செய்து மவுசில் உள்ள ஸ்க்ரோலிங் வீலை சுழற்றவும்.

To view the image provided in the question in a bigger size, click on the image and rotate the scrolling wheel on the mouse.

விண்ணப்பதாரர்கள் ஏதேனும் முறைகேட்டில் ஈடுபடுவது கண்டறியப்பட்டால், தேர்வாணையம் எடுக்கும் நடவடிக்கை/ தண்டனைக்கு உள்ளாக நேரிடும்.

Any attempt of malpractice found, will render you liable to such penal action as the Commission may decide.

நாள்: 10.08.2022

செயலாளர்

#### **Amendments**

| SI.No. | Subject                                                                 | Date       |
|--------|-------------------------------------------------------------------------|------------|
| 1.     | Para I(26) is deleted with respect to mouse activity of the candidates. | 07.01.2025 |